## BLUETOOTHペアリング説明ガイド WINDOWS 10 V1703 A以降のデバイス用

| 1 | コントロールパネルを開きます。                                                                                                    | 2 デバイスとこ                    | プリンターを開きます。                                                                                                    |    |
|---|----------------------------------------------------------------------------------------------------|-----------------------------|----------------------------------------------------------------------------------------------------|----|
|   | Control Panel                                                                                                    |                             | Devices and Printers<br>Add a device   Advanced printer setup                                                        |    |
| 3 | Bluetooth デバイスをオンに入れます。                                                                                                    | 4 デバイスを<br>LEDが点滅し          | ペアリングモードにします。<br>します。                                                                                                |    |
|   | ON OFF                                                                                                    | <b>、</b><br>3-5秒            | Conn                                                                                                    |    |
| 5 | 左上の「デバイスの追加」を選択します。                                                                                                    | 6 リストからき                    | テンキーを選択します。                                                                                                    |    |
|   | <ul> <li>Devices and Printers</li> <li>← → ~ ↑ ♠ Control Panel &gt; Hardware and Sound &gt; Devices and Printer</li> <li>Add a device Add a printer</li> <li>✓ Devices (5)</li> </ul> | Choose a<br>Searching for d | a device or printer to add to this PC<br>devices                                                                     |    |
| 7 | Dell USB Entry MICRO S200HL(Digital) Usb Mouse<br>ボックス下の「または、パスコードを接続が<br>のデバイスで入力する」をクリックします。                                                                                        | : 8 画面に表示さ<br>テンキーにで        | されたパスコードをテンキーに入っ<br>てEnterを押します。                                                                                     | 力し |
|   | Enter the passcode for your keyboard You might need to enter the same passcode into the keyboard. Or, try entering a passcode on it.                                                  | Enter a passco              | ode into your keyboard<br>Type this passcode into your Bluetooth Calculator Keypad, and<br>the keyboard.<br>70953470 |    |